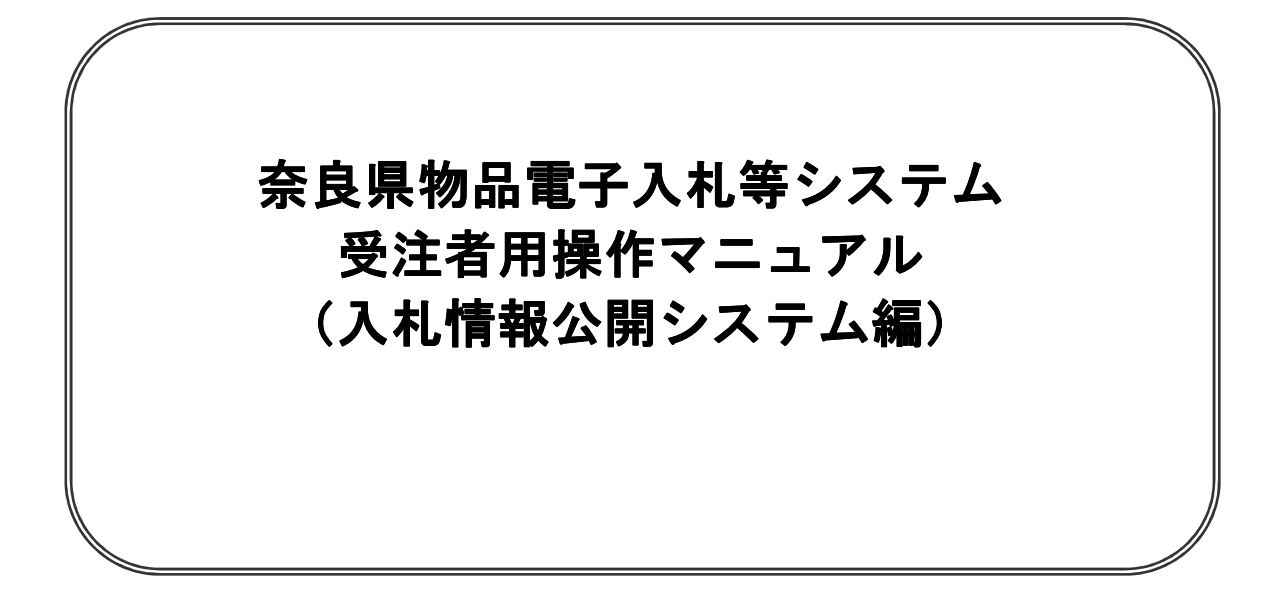

# 目次

| 1. | 目的 | <br>1 |
|----|----|-------|
|    |    |       |

# 2. 基本操作

| 2. | 1 | トップメニュー     | 2  |
|----|---|-------------|----|
| 2. | 2 | 発注情報検索      | 5  |
| 2. | 3 | 入札·契約結果情報検索 | 16 |
| 2. | 4 | お知らせ        | 22 |

# 1. 目的

本マニュアルは、ASP電子入札システム「入札情報公開」の利用方法について基本操作と各ポイン トにおいて必要な操作を記載しております。 2. 基本操作

# 2. 1 トップメニュー

#### 画面遷移

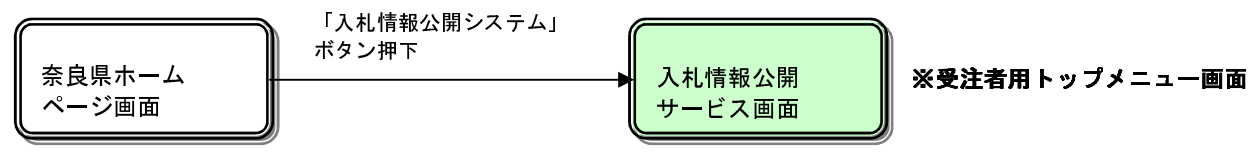

(奈良県物品電子入札等 システムポータルサイト)

## <u>トップメニュー</u>

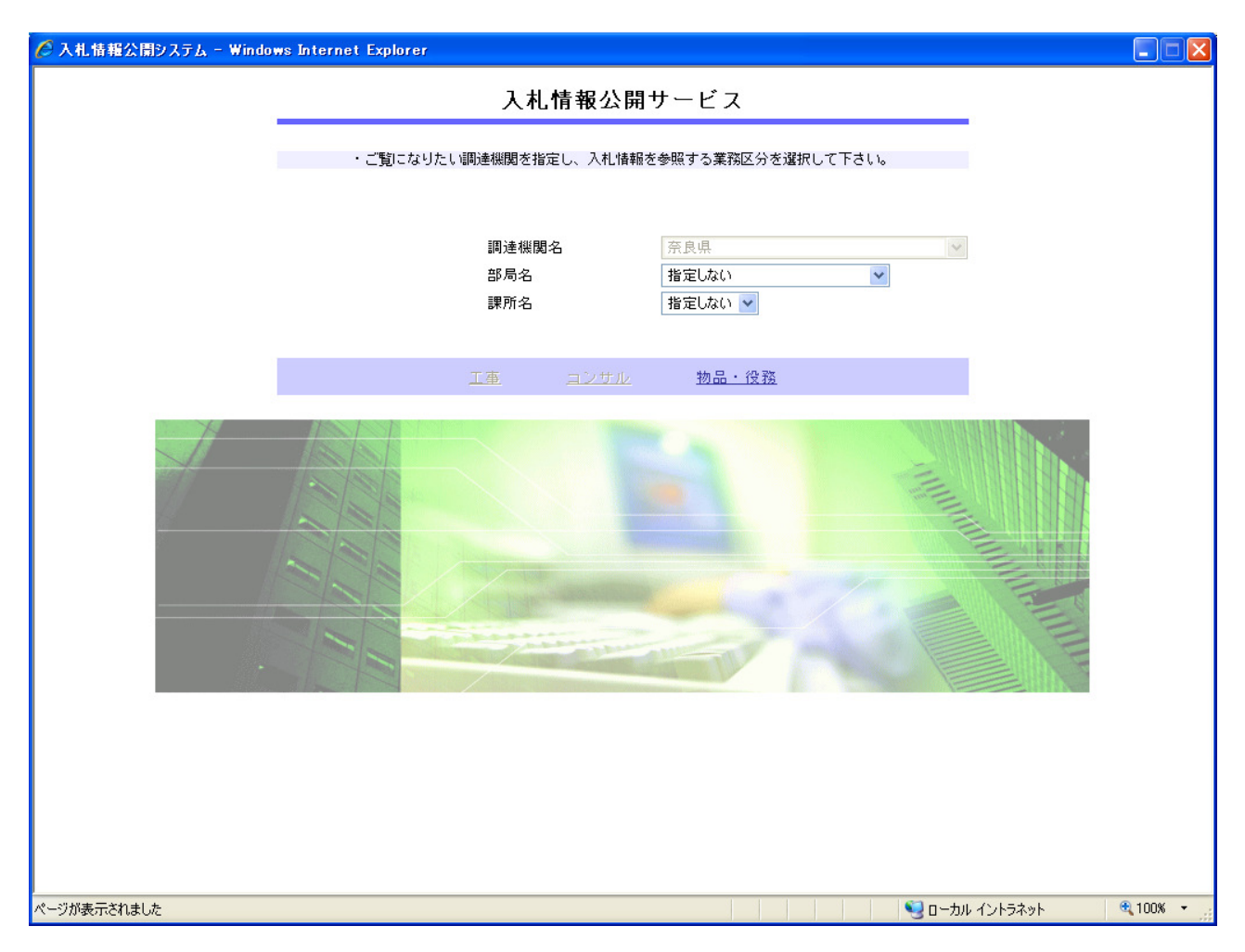

## <u>操作説明</u>

## ①【物品・役務】リンク

・物品用【入札情報の閲覧】画面に遷移します。

## <u>ポイント</u>

- ・受注者側情報公開システム起動後、入札情報閲覧の対象とする調達機関を表示します。
- ・部局名に「指定しない」を選択した場合、当調達機関内の全情報が対象となります。
- ・課所名に「指定しない」を選択した場合、選択した部局内の全情報が対象となります。

# 2. 2 発注情報検索

#### 画面遷移

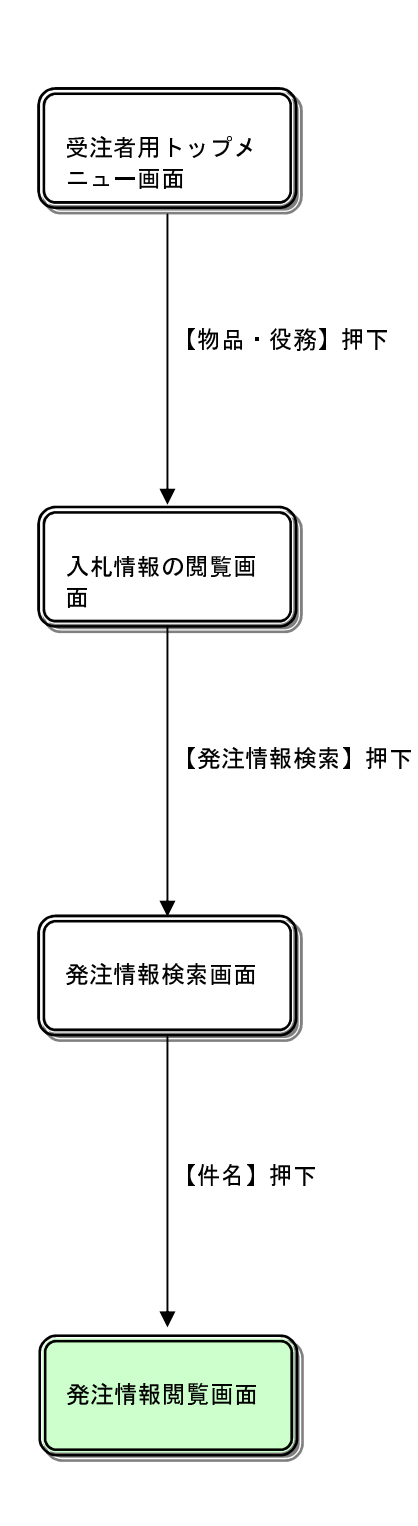

## <u>入札情報の閲覧</u>

| 🌈 入札情報公開システム - Win | idows Internet Explorer 📃 🗖 🔀            |
|--------------------|------------------------------------------|
|                    | 入札情報の閲覧                                  |
| 奈良県                | ・このサイトでは、以下のことが行えます。                     |
| 「物品購入」             | ・発注情報の検索                                 |
|                    | -<br>・ <u>入札・契約結果情報の検索</u>               |
| 発注情報検索             | - <u>お知らせ</u>                            |
| 入札・契約情報検索          |                                          |
|                    | <ul> <li>入札.情報公開サービスのトップメニューへ</li> </ul> |
| お知らせ               |                                          |
| 受注者用               |                                          |
| トップメニューへ           |                                          |
|                    |                                          |
|                    |                                          |
|                    |                                          |
|                    |                                          |
|                    |                                          |
|                    |                                          |
|                    |                                          |
|                    |                                          |
|                    |                                          |
|                    |                                          |
|                    |                                          |
|                    |                                          |
|                    |                                          |
|                    |                                          |
| パージが表示されました        | Sin-力山・イントラネット 金 100% マ                  |
| N 2WSONCHIGKU/C    |                                          |

## <u>操作説明</u>

#### ①【発注情報検索】リンク

【発注情報検索】画面に遷移します。 公開済発注情報の一覧を表示します。

## ②【入札・契約結果情報検索】 リンク

【入札 契約結果情報検索】画面に遷移します。 公開済入札 契約結果情報の一覧を表示します。

## ③【お知らせ】リンク

【お知らせ一覧】画面に遷移します。 一般公開向けお知らせ情報一覧を表示します。

## ④【入札情報公開サービスのトップメニューへ】リンク

【入札情報公開サービス画面 (受注者用トップメニュー)】画面に遷移します。

## <u>発注情報検索</u>

| 🚰 入札情報公開システム - Mici | rosoft Internet E         | cplorer       |             |      |            |          |         |      |
|---------------------|---------------------------|---------------|-------------|------|------------|----------|---------|------|
|                     |                           |               | 発           | 注情報  | <b>履検索</b> |          |         |      |
| 奈良県                 |                           |               |             |      |            |          | 検索      | クリア  |
|                     | 年度                        | 指定しない 💌       |             |      | バスワード制限    | 指定しない 🖌  |         |      |
|                     | 入札方式                      | 指定しない         |             | *    | 案件区分       | 指定しない 🖌  |         |      |
| 発注情報検索              | 資格区分                      | 指定しない 🗸       |             |      | 営業品目       | 指定しない 🖌  |         |      |
|                     | 件名                        |               |             |      |            | を含む      |         |      |
| 入札・契約情報検索           | 契約管理番号                    |               | <b>を含</b> れ | t    |            |          |         |      |
|                     | 参加資格要件                    | 指定しない         |             |      |            | *        |         |      |
| お知らせ                | 日付                        | 更新日 🖌         |             | 9    |            |          |         |      |
| 受注者用                | 表示順                       | 更新日 💙 の 🖡     | 峰順 🖌        |      | 表示件数       | 10 💌 件ごと |         |      |
| トップメニューへ            | <ul> <li>公告情報を</li> </ul> | 参照するには、件名をクリッ | ックします。      |      |            |          |         |      |
|                     | 公開日                       | 件名            | 契約管理        | 入村方式 | 资格区分       | 堂室品日     | 問料日     | 理所么  |
|                     |                           |               |             |      |            |          |         |      |
|                     |                           |               |             |      |            |          |         |      |
| 🕘 ページが表示されました       |                           |               |             |      |            |          | 🛛 🍕 インド | ラネット |

#### 操作説明

① 検索】ボタンクリック

検索条件に一致する公開済発注情報が一覧表示されます。(複数ページに渡る場合は「次へ」をクリック)

**②【クリア】ボタンクリック** 検索条件を初期値で表示します。

<u>ポイント</u>

・条件を設定しないで検索した場合、全件が表示されます。

·条件を設定しないで検索した場合、データ件数にもよりますが表示されるまでに時間がかかることがあります。

主に、下記のABCなどで検索できます。(次ページ以降で詳しく記載)

A:発注情報検索例:件名(キーワード)で検索する場合

- B:発注情報検索例:参加資格要件で検索する場合
  - (a) 営業種目で検索する場合
  - (b) 営業種目について複数条件(OR)が設定されている案件を検索する場合

C:発注情報検索例:日付で検索する場合

※上記以外の項目でも検索することができます。

## 【A:発注情報検索例:件名(キーワード)で検索する場合】

| ② 入札情報公開システム - Window | s Internet Explorer         | -             | Manual Manual   | Bal. 1  |          | <b>x</b> |
|-----------------------|-----------------------------|---------------|-----------------|---------|----------|----------|
|                       | -                           |               | 発注情             | 報検索     |          |          |
| <b>会</b> 一 余 民 県      |                             |               |                 |         |          | 検索 クリア   |
|                       | 年度                          | 指定しない 🗸       |                 | パスワード制限 | 指定しない 🗸  |          |
|                       | 入札方式                        | 指定しない         | ~               | 案件区分    | 指定しない 🗸  |          |
| 発注情報検索                | 資格区分                        | 指定  ない 💙      |                 | 営業品目    | 指定しない 🗸  |          |
|                       | 件名                          | 除草剤           |                 |         | 捨む 🕦     |          |
| 入札・契約情報検索             | 契約管理番号                      |               | を含む             |         |          |          |
|                       | 参加資格要件                      | 指定しない         | ~               | ·       |          |          |
| お知らせ                  | 日付                          | 更新日 🗸         | _ थ ~ थ         |         |          |          |
| 受注者用                  | 表示順                         | ● 更新日 💙 の 🕅   | 幹順 ✔            | 表示件数    | 10 💙 件ごと |          |
| トップメニューへ              | <ul> <li>公告情報を参照</li> </ul> | 照するには、件名をクリック | うします。           |         |          |          |
|                       | 公開日                         | 件名            | 契約管理<br>番号 入札方式 | 式 資格区分  | 営業品目     | 開札日 課所名  |

| 🥝 入札情報公開システム - Window | s Internet Explorer                             | -                          | -                  | -              |       | -        |            | x  |
|-----------------------|-------------------------------------------------|----------------------------|--------------------|----------------|-------|----------|------------|----|
|                       |                                                 |                            | 発                  | 注情報樹           | 食索    |          |            |    |
| 奈良県                   |                                                 |                            |                    |                |       |          | 検索 クリア     |    |
|                       | 年度                                              | 指定しない 🗸                    |                    | パス             | ワード制限 | 指定しない 🗸  | 2          | _  |
|                       | 入札方式                                            | 指定しない                      |                    | ∨ 案件           | 区分    | 指定しない 🗸  |            | _  |
| 発注情報検索                | 資格区分                                            | 指定しない 🗸                    |                    | 営業             | 88B   | 指定しない 🗸  |            |    |
|                       | 件名                                              | 除草剤                        |                    |                |       | を含む      |            |    |
| 入札・契約情報検索             | 契約管理番号                                          |                            | を含む                |                |       |          |            |    |
|                       | 参加資格要件                                          | 指定しない                      |                    | ~              |       |          |            | _  |
| お知らせ                  | 日付                                              | 更新日 🗸                      | ] 🎱 ~ 🗌            | 2              |       |          |            |    |
| 受注者用                  | 表示順                                             | 更新日 🗸 の 降                  | 訓順 🖌               | 表示             | 件数    | 10 💙 件ごと |            |    |
| トップメニューヘ              | <ul> <li>公告情報を参照</li> <li>検索結果一覧:1件の</li> </ul> | 照するには、件名をクリック<br>うち1ー1件を表示 | 'します。              |                |       |          | (全1べ一)     | ジ) |
|                       | 公開日                                             | 件名                         | 契約管理               | 入札方式           | 資格区分  | 営業品目     | 開札日 課所名    |    |
| 3                     | NE<br>2015/10/01                                | <u>課 除草剤</u>               | 123456789 随意<br>ン力 | 契約・オーブ<br>ウンター | 物品の販売 | その他      | 会計局<br>会計局 |    |

## <u>操作説明</u>

#### ① 検索キーワード入力

「件名」欄に検索したいキーワードを入力します。 例:除草剤関連の案件を検索する場合、「件名」欄に「除草剤」と入力します。

## ② 【検索】ボタンクリック

「検索」ボタンをクリックします。

#### ③ 検索結果一覧表示

入力したキーワードを「件名」に含む案件が一覧で表示されます。

#### <u>ポイント</u>

・大文字小文字、全角半角は区別されます。

・件名は、完全部分一致検索です。複数キーワードでの検索はできませんのでご注意ください。

## 【B:発注情報検索例:参加資格要件で検索する場合】

## (a)営業種目で検索する場合

例)参加資格要件「営業種目K1自動車で登録」している案件を検索する場合

| 🥝 入札情報公開システム - Windows | s Internet Explorer         |                                                                                                    |         |          |     | - 🗆 🗙 |
|------------------------|-----------------------------|----------------------------------------------------------------------------------------------------|---------|----------|-----|-------|
|                        |                             |                                                                                                    | 報検索     |          |     |       |
| 奈良県                    |                             |                                                                                                    |         |          | 検索  | クリア   |
|                        | 年度                          | 指定しない                                                                                                    | パスワード制限 | 指定しない 🗸  |     |       |
|                        | 入札方式                        | 指定しない 🗸                                                                                                    | 案件区分    | 指定しない 🗸  |     |       |
| 発注情報検索                 | 資格区分                        | 指定しない 🗸                                                                                                    | 営業品目    | 指定しない 🗸  |     |       |
|                        | 件名                          |                                                                                                    |         | を含む      |     |       |
| 入札・契約情報検索              | 契約管理番号                      | を含む                                                                                                    |         |          |     |       |
|                        | 参加資格要件                      | 指定しない                                                                                                    |         |          |     |       |
| お知らせ                   | 日付                          | 音楽性目について複数染件(UR/を設定) /<br> 営業種目に低る要件なし<br> 営業種目の10回1種で登録                                                                                                    |         |          |     |       |
| 员注羑田                   | 表示順                         | 営業種目B1オフィス用品で登録                                                                                                    | 表示件數    | 10 💙 件ごと |     |       |
| トップメニューへ               | <ul> <li>公告情報を参照</li> </ul> | 宮葉種目C1家具類、公園設備で登録<br> 営業種目C2インテリアで登録                                                                                                    |         |          |     |       |
|                        | 公開日                         | 営業種目D1書籍で登録<br> 営業種目D2教材用具で登録<br> 営業種日D2潮動用見しい。」                                                                                                    | 資格区分    | 営業品目     | 開札日 | 課所名   |
|                        |                             | 営業種目と二医療機器、用品で登録<br>営業種目と二医療機器、用品で登録<br>営業種目に互要機器で登録<br>営業種目に電気設備機器で登録<br>営業種目の電気設備機器で登録<br>営業種目の電気設備機器で登録<br>営業種目の名利状況設備・じあい処理機器で登録<br>営業種目の20代財用資材で登録<br>営業種目の20代財用資材で登録<br>営業種目の20代財用資材で登録<br>営業種目の20代財用資材で登録<br>営業種目の20代財用資材で登録<br>営業種目の20代財用資料で登録<br>営業種目の20代財用の登録<br>営業種目の20代財の登録<br>営業種目の20代財の20歳<br>営業種目の20代財の20歳<br>営業種目の20歳<br>営業種目の20歳<br>営業種目の20歳<br>営業種目の20歳<br>営業種目の20歳<br>営業種目の20歳<br>営業種目の20歳<br>営業種目の20歳<br>営業種目の20歳<br>(営業種目の20歳<br>(営業種目の20歳)、 |         |          |     |       |

| 🏉 入札情報公開システム - Windows | s Internet Explorer        |                   | -          |                   |                     |          |     | - <b>-</b> X       |
|------------------------|----------------------------|-------------------|------------|-------------------|---------------------|----------|-----|--------------------|
|                        |                            |                   |            | 発注情報              | 服検索                 |          |     |                    |
| C 余良県<br>(物品購入)        |                            |                   |            |                   |                     |          | 検索  | クリア                |
|                        | 年度                         | 指定しない             |            |                   | バスワード制限             | 指定しない 🗸  |     | 2                  |
|                        | 入札方式                       | 指定しない             |            | ~                 | 案件区分                | 指定しない 🗸  |     | •                  |
| 発注情報検索                 | 資格区分                       | 指定しない 🗸           |            |                   | 営業品目                | 指定しない 🗸  |     |                    |
|                        | 件名                         |                   |            |                   |                     | を含む      |     |                    |
| 入札・契約情報検索              | 契約管理番号                     |                   | を含む        |                   |                     |          |     |                    |
|                        | 参加資格要件                     | <br> 営業種目K1自動車で登録 | <b>禄</b>   | ~                 |                     |          |     |                    |
| お知らせ                   | 日付                         | 更新日 🗸             | ] 🖉 ~ 🕅    | <u>@</u>          |                     |          |     |                    |
| 受注者用                   | 表示順                        | 更新日 🗸 の 🛱         | 副順 🗸       | -                 | 表示件数                | 10 💙 件ごと |     |                    |
| トップメニューへ               | <ul> <li>公告情報を参</li> </ul> | 照するには、件名をクリック     | っします。      |                   |                     |          |     |                    |
|                        | 検索結果一覧:1件の                 | うち1-1件を表示         |            |                   |                     |          |     | (全1ページ)            |
|                        | 公開日                        | 件名                | 契約管理<br>番号 | 入札方式              | 資格区分                | 営業品目     | 開札日 | 課所名                |
| 3                      | NE<br>2015/10/01           | 〕課 乗用自動車          | 0987654321 | 適意契約・オ、<br>ノカウンター | <sup>ープ</sup> 物品の販売 | 車両類      |     | 総務部<br>(本庁)<br>管財課 |

## <u>操作説明</u>

#### ① 【参加資格要件】選択

資格区分のプルダウンから、検索したい営業種目を選択します。

② 【検索】ボタンクリック

「検索」ボタンをクリックします。

## ③ 検索結果一覧表示

検索条件に合う案件が一覧で表示されます。

## (b) 営業種目について複数条件(OR) が設定されている案件を検索する場合

| 🥝 入札情報公開システム - Windows | s Internet Explorer                                                 |                                   |                  |                     | 0,10,00.0 | X          |
|------------------------|---------------------------------------------------------------------|-----------------------------------|------------------|---------------------|-----------|------------|
|                        |                                                                     |                                   | 発注情              | 報検索                 |           |            |
| (物品購入)                 |                                                                     |                                   |                  |                     |           | 検索 クリア     |
|                        | 年度                                                                  | 指定しない 🗸                           |                  | バスワード制限             | 指定しない 🗸   | (2)        |
|                        | 入札方式                                                                | 指定しない                             | ~                | 案件区分                | 指定しない 🗸   | <u> </u>   |
| 発注情報検索                 | 資格区分                                                                | 指定しない 🗸                           |                  | 営業品目                | 指定しない 🗸   |            |
|                        | 件名                                                                  |                                   |                  |                     | を含む       |            |
| 入札・契約情報検索              | 契約管理番号                                                              | ***                               | ≎at \            |                     |           |            |
|                        | 参加資格要件                                                              | 営業種目について複数条件(OR)を設定               | ~                |                     |           |            |
| お知らせ                   | 日付                                                                  | 更新日 🗸 🔛 🕍 ~ 🗌                     | ۲<br>۲           |                     |           |            |
| 母注去田                   | 表示順                                                                 | 更新日 🗸 の 降順 🗸                      |                  | 表示件数                | 10 💙 件ごと  |            |
| トップメニューへ               | <ul> <li>         · 公告情報を参照         ·         ·         ·</li></ul> | <b>鼠するには、件名をクリックします。</b>          |                  |                     |           |            |
|                        | 検索結果一覧:1件の                                                          | うち1-1件を表示                         |                  |                     |           | (全1ページ)    |
|                        | 公開日                                                                 | 件名 3 契約管理<br>番号                   | 入札方式             | <b>資格区分</b>         | 営業品目      | 開札日 課所名    |
|                        | 2015/10/01                                                          | <u>課 ドリップコーヒー贈呈品</u><br>123456123 | 道意契約・オ<br>ノカウンター | <sup>ーブ</sup> 物品の販売 | その他       | 会計局<br>会計局 |

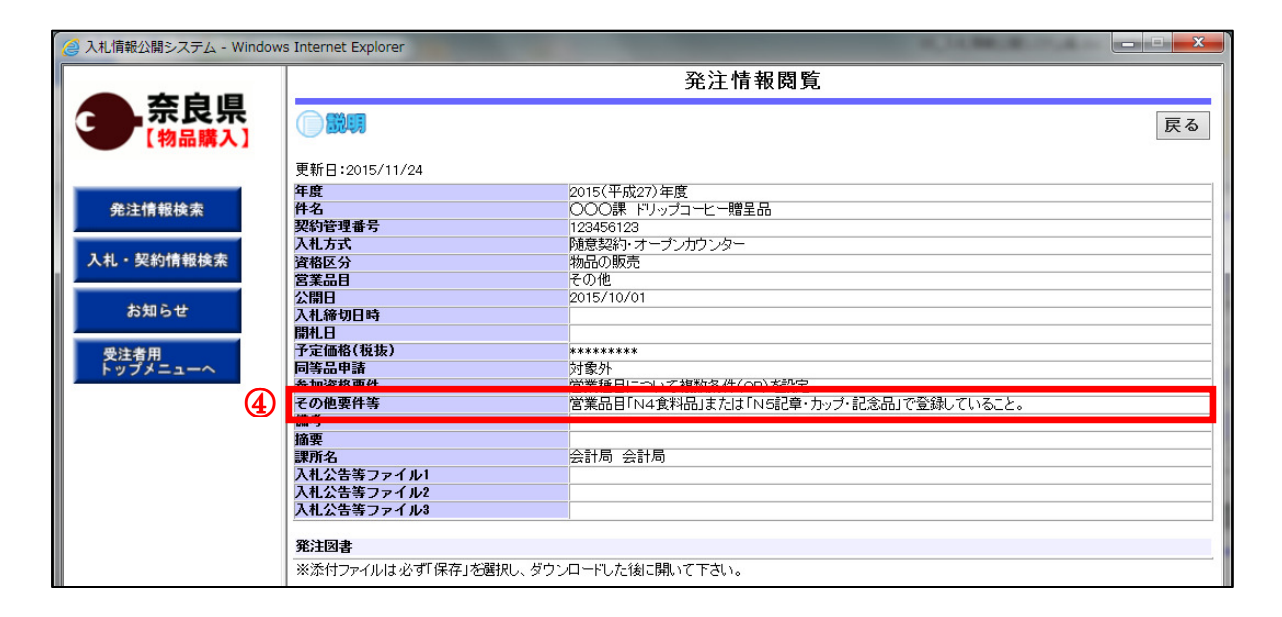

#### 操作説明

#### ① 【参加資格要件】選択

資格区分のプルダウンから、「営業種目について複数条件(OR)を設定」を選択します。 ② 【検索】ボタンクリック

「検索」ボタンをクリックします。

③ 検索結果一覧「件名」リンククリック

「件名」リンクをクリックします。

#### ④ 発注情報閲覧

「その他要件等」欄に、詳細な条件が表示されます。

#### <u>ポイント</u>

・例えば、「N4食料品」または「N5記章・カップ・記念品」のいずれかの入札参加資格登録事業者 であれば納入等できる案件の場合、上記のように複数条件(OR)要件が設定されている場合がありま す。この場合は、上記のように検索します。

案件が複数条件(OR)要件で設定されている場合は、「営業品目N4食料品で登録」を選択しても 抽出されませんので、注意してください。

## 【C:発注情報検索例:日付で検索する場合】

例) 11 月9日から11 月16日の間に公開された案件を検索する場合

| 🧲入札情報公開システム - Intern              | net Explorer      |                                        |            |                                           |            |             |                          | >                                         |
|-----------------------------------|-------------------|----------------------------------------|------------|-------------------------------------------|------------|-------------|--------------------------|-------------------------------------------|
| Attps://www.epi-asp.fwd.ne.jp/ko  | oukai/do/KK000Shc | wAction                                |            |                                           |            |             |                          | 9                                         |
|                                   |                   |                                        |            | 発注情報権                                     | 食索         |             |                          |                                           |
| 奈良県                               |                   |                                        |            |                                           |            |             | <ol> <li>2 検索</li> </ol> | クリア                                       |
| 【初品購入】                            | 年度                | 指定しない                                  |            | ĸ                                         | スワード制限     | 指 /日付入力     | - Internet Expl          |                                           |
|                                   | 入札方式              | 指定しない                                  |            | <b>▼</b> 案                                | 件区分        | 指 Attps://w | ww.epi-asp.fwd.ne.i      | p/koukai/c                                |
| 発注情報検索                            | 資格区分              | 指定しない                                  |            | 8                                         | 業品目        | 指           |                          |                                           |
|                                   | 件名                |                                        |            |                                           |            |             | 11 << 0 >>               |                                           |
| 入札・契約情報検索                         | 契約管理番号            |                                        |            | を含む                                       |            | 日月火         | 水木金土                     |                                           |
|                                   | 参加資格要件            | 指定しない                                  |            | ~                                         |            | 1 2 3       | 4 5 6 7                  |                                           |
| お知らせ                              | 日付                | 公開日 🔽 2015/11/0                        | a 🎱 ~ 🛛    | 15/11/16                                  |            | 1 16 7      | 11 12 13 14              |                                           |
|                                   | 表示順               | ● ● ● ● ● ● ● ● ● ● ● ● ● ● ● ● ● ● ●  |            | 志, 10, 10, 10, 10, 10, 10, 10, 10, 10, 10 | 示件教        | 10 2 00 4   | 25 26 27 28              |                                           |
| 受注者用                              | · 公告情報            | を参照するには、件名をクリッ                         | ・ クします。    | 2                                         | ANTRA      | 29 30 1     | 2 3 4 5                  |                                           |
| FUTTER                            |                   |                                        | 和松田奈田田     |                                           |            | 678         | 9 10 11 12               |                                           |
|                                   | 公開日               | 件名                                     | 番号         | 入札方式                                      | 資格区分       |             | 1                        |                                           |
|                                   |                   |                                        |            |                                           |            |             |                          |                                           |
|                                   |                   |                                        |            |                                           |            |             |                          |                                           |
| CALIFTEAC開ソステム - Intern           | net Explorer      |                                        |            |                                           |            |             |                          |                                           |
| enttps://www.epi-asp.fwo.ne.jp/ko | ukai/do/kkuuusho  | WACTION                                |            | TV >> 4+ +04                              | <u>^ +</u> |             |                          |                                           |
|                                   |                   |                                        |            | 発汪情報植                                     | 英案         |             |                          |                                           |
| · 余良県<br>(物品購入)                   |                   |                                        |            |                                           |            |             | 検索                       | クリア                                       |
|                                   | 年度                | 指定しない                                  |            | <b>R</b>                                  | スワード制限     | 指定しない       |                          |                                           |
|                                   | 入札方式              | 指定しない                                  |            | ✓ 案                                       | 件区分        | 指定しない       |                          |                                           |
| 発注情報検索                            | 資格区分              | 指定しない                                  |            | 2                                         | 業品目        | 指定しない       |                          |                                           |
|                                   | 件名                |                                        |            |                                           |            | を含む         |                          |                                           |
| 入札・契約情報検索                         | 契約管理番号            |                                        |            | を含む                                       |            |             |                          |                                           |
|                                   | 参加資格要件            | 指定しない                                  | -76-4      | ~                                         |            |             |                          |                                           |
| お知らせ                              | 日付                | 公開日 🗸 2015/11/0                        | ə 🕍 ~ 🛛    | 15/11/16                                  |            |             |                          |                                           |
| m shak m                          | 表示順               | 更新日 🔽 の 🖾                              | 副順~        | 表                                         | 示件数        | 10 🔽 件ごと    |                          |                                           |
| 受注者用<br>トップメニューへ                  | · 公告情報            | 服を参照するには、件名をクリッ                        | /クします。     |                                           |            |             |                          |                                           |
|                                   | 検索結果一覧:           | 75件のうち1-10件を表示                         |            |                                           |            | (全8ページ) [   | 1ページ目 素                  | <b>表示</b> <u>次へ&gt;&gt;</u>               |
|                                   | 公開日               | 件名                                     | 契約管理<br>番号 | 入札方式                                      | 資格区分       | 営業品目        | 開札日                      | 課所名                                       |
| 3                                 | 1<br>2015/11/16   | 50学校 一眼レフデジタルカメ                        | 1520016152 | ■ 随意契約・<br>オーブンカウン                        | 物品の販売      | その他機器類      | 2015/11/30               | 県立特別<br>支援学校 へ                            |
| <b>e</b>                          | 2013/11/10        |                                        |            | 9-<br>-                                   |            |             |                          | ろう学校                                      |
|                                   | ∎<br>2015/11/16 s | <u>産業振興総合センター GC−M</u><br>ミ用キャビラリーカラム_ | 1520015210 | ■ 随意契約・<br>オーブンカウン<br>ター                  | 物品の販売      | 精密機器類       | 2015/11/30               |                                           |
|                                   | ∎<br>2015/11/16   | <u>筆業振興総合ヤンター アップ<br/>VPC</u>          | 1520015776 | ■ 随意契約・<br>オーブンカウン<br>ター                  | 物品の販売      | 事務用機器類      | 2015/11/30               | ☆<br>定業・雇<br>用振興音<br>(出先機<br>関) 産<br>業振興経 |

## <u>操作説明</u>

## ① 【日付】選択

日付のプルダウンから、公開日を選択します。日付の開始~終了を選択します。 ※日付開始~終了に横にある日付入力アイコンをクリックすると、「日付入力」画面が表示され、 日付を選択することができます。

#### ② 【検索】ボタンクリック

「検索」ボタンをクリックします。

#### ③ 検索結果一覧表示

検索条件に合う案件が一覧で表示されます。(複数ページに渡る場合は、「次へ」をクリックします。)

## <u> 発注情報検索(検索結果)</u>

| 🚰 入札情報公開システム - Mic | rosoft Internet Ex         | plorer       |            |            |             |          |                |
|--------------------|----------------------------|--------------|------------|------------|-------------|----------|----------------|
|                    |                            |              |            | 発注情報       | 検索          |          |                |
| 奈良県                |                            |              |            |            |             |          | 検索クリア          |
|                    | 年度                         | 指定しない        | <b>~</b>   | J          | 「スワード制限     | 指定しない 🖌  |                |
|                    | 入札方式                       | 指定しない        |            | <b>∨</b> 3 | <b>案件区分</b> | 指定しない 🖌  |                |
| 発注情報検索             | 資格区分                       | 指定しない 🖌      |            | ž          | 営業品目        | 指定しない 🖌  |                |
|                    | 件名                         |              |            |            |             | を含む      |                |
| 入札・契約情報検索          | 契約管理番号                     |              | 老          | 含む         |             |          |                |
|                    | 参加资格要件                     | 指定しない        |            |            |             | *        |                |
| お知らせ               | 日付                         | 更新日 🖌        | ~          | Ø          |             |          |                |
| 受注者用               | 表示順                        | 更新日 💙 の      | 降順 🗸       | 1          | 長示件数        | 10 💌 件ごと |                |
| トップメニューへ           | <ul> <li>公告情報を参</li> </ul> | 照する こは、件名をク! | リックします。    |            |             |          |                |
|                    | 検索結果一覧:1件(                 | のうち1-1件を表示   |            |            |             |          | (全1ページ)        |
|                    | 公開日                        | 件名           | 契約管理<br>番号 | 入札方式       | 資格区分        | 営業品目     | 開札日 課所名        |
|                    |                            | 請争入札 案件      | 20120101-0 | 💻 一般競争入    | 指定無し        | -        | 2012/01/27 会計局 |
|                    | 2012/01/23                 |              | μı         | ₹L         |             |          | 会計向            |
|                    |                            |              |            |            |             |          |                |
|                    |                            |              |            |            |             |          |                |
|                    |                            |              |            |            |             |          |                |
|                    |                            |              |            |            |             |          |                |
|                    |                            |              |            |            |             |          |                |
|                    |                            |              |            |            |             |          |                |
|                    |                            |              |            |            |             |          |                |
|                    |                            |              |            |            |             |          |                |
|                    |                            |              |            |            |             |          |                |
|                    |                            |              |            |            |             |          |                |
|                    |                            |              |            |            |             |          |                |
|                    |                            |              |            |            |             |          |                |
|                    |                            |              |            |            |             |          |                |
|                    |                            |              |            |            |             |          |                |
|                    |                            |              |            |            |             |          |                |
|                    |                            |              |            |            |             |          |                |
|                    |                            |              |            |            |             |          |                |
|                    |                            |              |            |            |             |          |                |
|                    |                            |              |            |            |             |          |                |
| 「ページが表示されました       |                            |              |            |            |             |          | 📢 イントラネット      |

## <u>操作説明</u>

#### ①【検索】ボタンクリック

検索条件に一致する公開済発注情報一覧を表示します。

## ②【クリア】ボタンクリック

検索条件を初期値で表示します。

## ③【件名】 リンク

【発注情報閲覧】画面に遷移します。

#### ④【次へ>>】リンク

次のページの公開済発注情報を表示します。

## ⑤【前へ〉〉】リンク

前のページの公開済発注情報を表示します。

## <u>ポイント</u>

・発注者側で、非公開とされた項目については、「\*」にて表示されます。

## <u>発注情報閲覧</u>

(A) パスワード制限がない発注情報の場合

|                                                     | <b>発</b> 法情報阅算         |   |
|-----------------------------------------------------|------------------------|---|
| え <b>し 見</b> () (1) (1) (1) (1) (1) (1) (1) (1) (1) |                        | 戻 |
| 更新日:2012/01/27                                      |                        |   |
| 年度                                                  | 2011(平成23)年度           |   |
| 服検索 件名                                              | 物品デモ案件                 |   |
| 契約管理番号                                              | AA901011111            |   |
| 18 +8 40 + 入札方式                                     | 指名競争入札                 |   |
| 情報快亲 資格区分                                           | 指定無し                   |   |
| 営業品目                                                |                        |   |
| 公開日                                                 | 2012/01/20             |   |
| 開札日                                                 | 2012/01/31             |   |
| 予定価格                                                | *****                  |   |
| 同等品申請                                               | 対象外                    |   |
| 冬 加 溶 格 要 件                                         | 2333/1<br>営業種日に係る亜件な1. |   |
| 子の伸更件等                                              |                        |   |
| 信差                                                  |                        |   |
| 理所を                                                 |                        |   |
| まれの生物 コップル・1                                        | ス市 / の ス市 / の          |   |
| ハルムビタフアイルト                                          |                        |   |
| 八化公告寺 ノアイルム                                         |                        |   |
| ヘモム音楽ファイルる                                          |                        |   |
| 発注図書                                                |                        |   |
| 発注図書ファイル1                                           | 入札説明書.pdf              |   |
| 発注図書ファイル2                                           | 発注図書.doc               |   |
| 発注図書ファイル3                                           | 特記什様書.pdf              |   |
| ₩ #FIJ Σ M IN I & 4 3 4 1417 A                      |                        |   |

## <u>操作説明</u>

①【入札公告等ファイル】リンク 入札公告ファイルダウンロードを行います。

②【発注図書ファイル】リンク 発注図書ファイルダウンロードを行います。

**③【戻る】ボタン** 【発注情報検索】画面に戻ります。

④【電子入札システムへ】ボタン電子入札システムへログインします。

# <u>電子入札システムへのログイン</u>

電子入札対象案件の場合、発注情報閲覧画面から直接電子入札システムにログインする事ができます。

| 会社       会社       会社         ●社       ●社       ●日       ●日       ●日       ●日       ●日       ●日       ●日       ●日       ●日       ●日       ●日       ●日       ●日       ●日       ●日       ●日       ●日       ●日       ●日       ●日       ●日       ●日       ●日       ●日       ●日       ●日       ●日       ●日       ●日       ●日       ●日                                                                                                    | 情報公開システム - Microsoft Internet Explorer                                                  |                                                                                        |    |
|----------------------------------------------------------------------------------------------------|-----------------------------------------------------------------------------------------|----------------------------------------------------------------------------------------|----|
| <ul> <li>         ・</li></ul>                                                                                                    | *                                                                                       | 発注情報閱覧                                                                                 |    |
| またしては、ためでは、またしたます。「「「「「」」」」」」                                                                                                    | 余良県<br>[物品購入]                                                                           |                                                                                        | 戻る |
| 報焼素     2011(平内23)年度       竹名     一般田子/12(年内23)年度       ウオ緑緑糸     一般田子/12(中内23)年度       ウオ緑緑糸     一般田子/12(中内23)年度       ウオ銀谷木     一般田子/12(中内23)年度       ウオポロシー     一日       支援日     一       ウオポロシー     一日       ウオポロシー     一日       ウオポロシー     11(日)       ウロシー     11(日)       ウロシー                                                                                                    | 更新日:2012/01/27                                                                          |                                                                                        |    |
| <ul> <li>株技素</li> <li>株技素</li> <li>株技業</li> <li>株式</li> <li>人札方式</li> <li>一</li> <li>分(力式)</li> <li>一</li> <li>分(力式)</li> <li>一</li> <li>分(力式)</li> <li>一</li> <li>分(力式)</li> <li>一</li> <li>分(力式)</li> <li>一</li> <li>(二)</li> <li>(二)</li> <li>(1)</li> <li>(1)</li> <li>(1)</li></ul> | 年度                                                                                      | 2011(平成23)年度                                                                           |    |
| Weitrage号             20120101-001             人札方式             · 分岐為入札             · 公園             · 公園                                                                                                    | <sup>後</sup> 注情報検索 件名                                                                   | 一般競争入札案件                                                                               |    |
| 小林秋秋     一大林奈今入礼、       28日     一       101     2012/01/23       111     2012/01/23       111     2012/01/23       111     2012/01/23       111     2012/01/27       75464     ********       111     2012/01/27       75464     ********       111     2012/01/27       75464     ********       111     2012/01/27       75464     ********       111     2012/01/27       75464     ********       111     2012/01/27       75464     ********       111     2012/01/27       75464     ********       111     2012/01/27       75464     ********       111     2012/01/27       75464     ********       111     111       111     2012/01/27       111     2012/01/27       111     2012/01/27       111     2012/01/27       111     2012/01/27       111     2012/01/27       112     2012/01/27       113     2012/01/27       114     2012/01/27       115     2012/01/27       115     2012/01/27       115     2012/01/27<                                                                                                    | 契約管理番号                                                                                  | 20120101-001                                                                           |    |
| 時後後深         操程区分         指定無し           St         第第日                                                                                                    | 746484746 + 入札方式                                                                        | 一般競争入札                                                                                 |    |
| State         -           公園日         2012/01/23           開札日         2012/01/27           予定価格         +*******           同等品申請         対象外           参加資格要件         営業種目に係る要件なし           その他要件等         -           「私公告等ファイル1         入社公告の由           入社公告等ファイル2         入社公告の由           入社公告等ファイル3         -           第注図書         **添付ファイルは必ず「保存」を選択し、ダウンロードした後に聞いて下さい。           ** 添付ファイルは必ず「保存」を選択し、ダウンロードした後に聞いて下さい。         **本案件は電子入社対象案件です。           電子入社システムへ」ボタンを押してログインしてください。         電子入社システムへ」ボタンを押してログインしてください。                                                                                                    | 約情報使業 資格区分                                                                              | 指定無し                                                                                   |    |
| Sott     公開日     2012/01/23       第1日     2012/01/27       デ運6名     1       デ運6名     1       デデ     1       ス化公告等ファイル2     2       ス化公告等ファイル3     2       デェ201     2       アギニロ     2       デェ201     2       デェ201     2       デェ     2       デェ     2       デェ     2       デェ     2       デェ     2       デェ     2       デェ     2       デェ     2       デェ     2       デェ     2       デェ     2       デェ     2       デェ     2       デェ     2                                                                                                    | 営業品目                                                                                    |                                                                                        |    |
| 開山         2012/01/27           予定価格         ************************************                                                                                                    | + 公開日                                                                                   | 2012/01/23                                                                             |    |
| 予定価格         ********           同等品申請         対象外           写加速格要件         営業種目に係る要件なし           その他要件等            備考            第所名         会計局           入札公告等ファイル1         入札公告のゴ           入札公告等ファイル2            入札公告等ファイル3            第所名            確考            第方目            入札公告等ファイル3            入札公告等ファイル4            入札公告等ファイル3            第方            第            第            第            大札公告等ファイル3            第            第            第            第            第            第            第            第            第            第            第            第            第            第            <                                                                                                    | 開札日                                                                                     | 2012/01/27                                                                             |    |
| → 「等品申請 対象外<br>参加資格要件 営業種目に係る要件なし<br>その他要件告<br>備考<br>第所名 会計局 会計局<br>入札公告等ファイル1 入札公告.odf<br>入札公告等ファイル2<br>入札公告等ファイル2<br>入札公告等ファイル2<br>入札公告等ファイル3           第注図書           ※添付ファイルは必ず「保存」を選択し、ダウンロードした後に聞いて下さい。           *本案件は電子入札対象案件です。<br>電子入札システムへ」ボタンを押してログインしてください。           電子入札システムへ                                                                                                    | 予定価格                                                                                    | *****                                                                                  |    |
| ◆加速格要件       ○第集種目に係る要件なし       その他要件等       値考       第所名       会計局 会計局       入札公告等ファイル1       入札公告等ファイル2       入札公告等ファイル3         第注因書       * 添付ファイルは必ず「保存」を選択し、ダウンロードした後に開いて下さい。       * 本案件は電子入札対象案件です。       電子入札システムへ」   「電子入札システムへ」ボタンを押してログインしてください。                                                                                                    | 同等品申請                                                                                   | 対象外                                                                                    |    |
| その他要件等     日本は上りてやるエトマン       備考     (備考       課所名     会計局 会計局       入札公告寄ファイル1     入札公告の付       入札公告等ファイル2     (八札公告等ファイル2)       入札公告等ファイル3     (日本)       第注図書     (日本)       *※添付ファイルは必ず「保存」を選択し、ダウンロードした後に開いて下さい。     (日本)       *本案件は電子入札対象案件です。     (日本)       電子入札システムへ」ボタンを押してログインしてください。                                                                                                    | ~ 参加資格要件                                                                                | 営業種目に係る亜件なし。                                                                           |    |
| 端考        第所名     会計局       入札公告等ファイル1     入札公告 ndf       入札公告等ファイル2        入札公告等ファイル3        第注図書        *添付ファイルは必ず「保存」を選択し、ダウンロードした後に開いて下さい。        *本案件は電子入札対象案件です。        電子入札システムへ」ボタンを押してログインしてください。       電子入札システムへ」ボタンを押してログインしてください。                                                                                                    | 子の仙亜件等                                                                                  |                                                                                        |    |
| 第7名     会計局       入札公告等ファイル1     入札公告ゥヮイル2       入札公告等ファイル3        X札公告等ファイル3        第注図書        *添付ファイルは必ず「保存」を選択し、ダウンロードした後に開いて下さい。       **本案件は電子入札対象案件です。       電子入札システムへ」ボタンを押してログインしてください。       電子入札システムへ                                                                                                    | 信者                                                                                      |                                                                                        |    |
| AttA:Station     AttA:Station       AttA:Station     AttA:Station       AttA:Station                                                                                                    | 理所名                                                                                     |                                                                                        |    |
| ハルムを寄うアイル2     ハルムを書し       入れ公告等ファイル3        第注因書     *※付ファイル14必ず「保存」を選択し、ダウンロードした後に聞いて下さい。       **素件は電子入札対象案件です。     ・       ・     ・       ・     ・       ・     ・       ・     ・       ・     ・       ・     ・       ・     ・       ・     ・       ・     ・       ・     ・       ・     ・       ・     ・       ・     ・       ・     ・       ・     ・       ・     ・       ・     ・       ・     ・       ・     ・       ・     ・       ・     ・       ・     ・       ・     ・       ・     ・       ・     ・       ・     ・       ・     ・       ・     ・       ・     ・       ・     ・       ・     ・       ・     ・       ・     ・       ・     ・       ・     ・       ・     ・       ・     ・       ・     ・       ・     ・       ・     ・                                                                                                    | 赤かね<br>まれ公生学コップル4                                                                       | 고하 예 고하 예                                                                              |    |
| ペルな日キリノイル2       米1公告等ファイル3       第注図書       ※添付ファイルは必ず「保存」を選択し、ダウンロードした後に聞いて下さい。       ※本案件は電子入札対象案件です。       電子入札システムへ」ボタンを押してログインしてください。                                                                                                    | ス化ム音等ファイルト                                                                              |                                                                                        |    |
| R社会会、アナル3     R注因書     **添付ファイルは必ず「保存」を選択し、ダウンロードした後に開いて下さい。     *本案件は電子入札対象案件です。     電子入札対象案件です。     電子入札システムへ」ボタンを押してログインしてください。     電子入札システムへ                                                                                                    | 八九公吉寺 ノアイル2                                                                             |                                                                                        |    |
| 発注図書<br>※添付ファイルは必ず「保存」を選択し、ダウンロードした後に聞いて下さい。<br>※本案件は電子入札対象案件です。<br>電子パセンスフェムでも来日を採用する場合に「電子入札システムへ」ボタンを押してログインしてください。<br>電子入札システムへ                                                                                                    | 八九ム吉寺ファイルる                                                                              |                                                                                        |    |
| 第注因者<br>※添付ファイルは必ず「保存」を選択し、ダウンロードした後に聞いて下さい。<br>※本案件は電子入札対象案件です。<br>電子入札システムへ」ボタンを押してログインしてください。<br>電子入札システムへ                                                                                                    | 98/3-E1.2                                                                               |                                                                                        |    |
| **添付ファイルは必ず「保存」を選択し、ダウンロードした後に開いて下さい。<br>*本案件は電子入札対象案件です。<br>電子入札システムへ<br>電子入札システムへ                                                                                                    | 先注因者                                                                                    |                                                                                        |    |
|                                                                                                    | <ul> <li>*本案件は電子入札対象案件</li> <li>電子入札対象案件</li> <li>電子入札システム</li> <li>電子入札システム</li> </ul> | 1월 MC、3 ジンロートじたほど前にて Febrie<br>Fです。<br>20年1日 - 5 初日中「電子入札システムへ」ボタンを押してログインしてください。<br>4 |    |
|                                                                                                    |                                                                                         |                                                                                        |    |

## <u>操作説明</u>

①【入札公告等ファイル】リンク 入札公告ファイルダウンロードを行います。

**②【発注図書ファイル】リンク** 発注図書ファイルダウンロードを行います。

**③【戻る】ボタン** 【発注情報閲覧】画面に戻ります。

④【電子入札システムへ】ボタン
 電子入札システムへログインします。

# 2. 3 入礼·契約結果情報検索

#### <u>画面遷移</u>

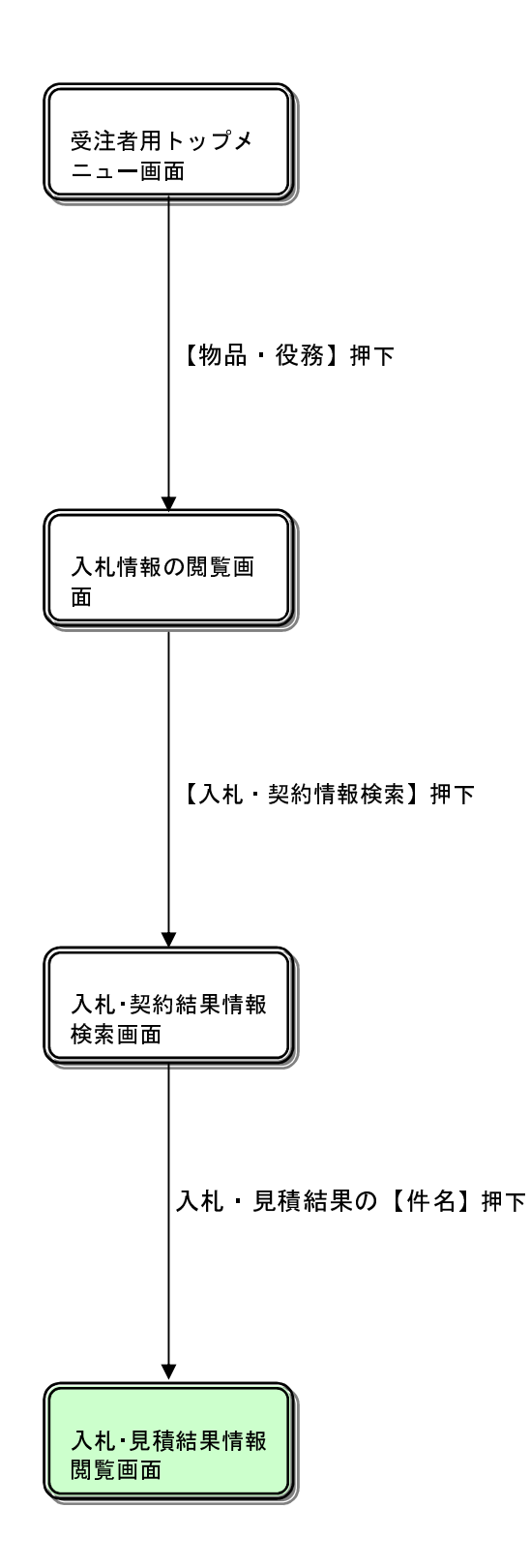

## <u>入札情報の閲覧</u>

| 🌔 入札情報公開システム - Win | dows Internet Explorer                               |   |
|--------------------|------------------------------------------------------|---|
|                    | 入札情報の閲覧                                              |   |
| 奈良県                | ・このサイトでは、以下のことが行えます。                                 |   |
| 【物品購入】             | <ul> <li>発注情報の検索</li> </ul>                          |   |
|                    | - <u>入札・契約結果情報の検索</u>                                |   |
| 発注情報検索             | ・<br>お知らせ                                            |   |
| 1.11.初始總報於赤        |                                                      |   |
| 入れ・天利情報快楽          | <ul> <li>入札情報公開サービスのトップメニューへ</li> </ul>              |   |
| お知らせ               |                                                      |   |
| 母注者田               |                                                      |   |
| トップメニューへ           |                                                      |   |
|                    |                                                      |   |
|                    |                                                      |   |
|                    |                                                      |   |
|                    |                                                      |   |
|                    |                                                      |   |
|                    |                                                      |   |
|                    |                                                      |   |
|                    |                                                      |   |
|                    |                                                      |   |
|                    |                                                      |   |
|                    |                                                      |   |
|                    |                                                      |   |
|                    |                                                      |   |
|                    |                                                      |   |
|                    |                                                      |   |
| ,<br>ページが表示されました   | -<br>-<br>-<br>-<br>-<br>-<br>-<br>カル イントラネット 🔍 100% | • |

## <u>操作説明</u>

①【発注情報検索】リンク
【発注情報検索】画面に遷移します。
公開済発注情報の一覧を表示します。
②【入札・契約結果情報検索】リンク
【入札・契約結果情報検索】画面に遷移します。
公開済入札・契約結果情報の一覧を表示します。
③【お知らせ】リンク
【お知らせ】リンク
【お知らせ一覧】画面に遷移します。
一般公開向けお知らせ情報一覧を表示します。
④【入札情報公開サービスのトップメニューへ】リンク
【入札情報公開サービス画面(受注者用トップメニュー)】画面に遷移します。

# <u>入札·契約結果情報検索</u>

| 使売     クリ       素示種別     指定しない     年度     指定しない       件名         学知道格要件     指定しない        日付     更新日          麦示節     更新日          支示節     更新日           詳細を参照するには、伴名をクリックします。         麦示節     聞州日     件名     契約管理       入札方式     第利者     契約金額     要所名                                                                      |       |           | 入;<br>入;       | 札・契約       | 結果情報植 | 家     |       |      |
|----------------------------------------------------------------------------------------------------|-------|-----------|----------------|------------|-------|-------|-------|------|
| 株元権別       指定しない       年度       指定しない          八札方式       指定しない <th<< th=""><th></th><th>J</th><th></th><th></th><th></th><th></th><th>検察</th><th>索 クリ</th></th<<>                                                                                                    |       | J         |                |            |       |       | 検察    | 索 クリ |
| 入札方式     指定しない        伊名         契約管理番号         多加資格要件     指定しない        日付     更新日        夏新日     の     陸川     表示件数     10       表示     更新日     の     陸川     表示件数     10       ・     詳細を参照するには、     伴名     契約管理<br>番号     入札方式     落札金額/<br>契約者     要所名                                                                    | 表示種別  | ŧ         | 指定しない 🔽        |            | 年度    | 指定しない | ~     |      |
| 件名       ど含む         契約管理番号       ど含む         参加資格要件       指定しない          日付       更新日 ♥ の 陰順 ♥       表示件致       10 ♥         表示應       更新日 ♥ の 陰順 ♥       表示件致       10 ♥         ・       詳細を参照するには、件名をクリックします。       表示確別       開札日       件名       契約管理<br>番号       入札方式       落札者/<br>契約金額       落札名/<br>契約金額       薬所名 | 入札方式  | ł         | 指定しない          |            | *     | L.    |       |      |
| 契約管理番号     注言しない       日付     更新日 ●     2000 つ       夏新日 ●     2000 つ     2000 つ       表示順     更新日 ●     0     2000 つ       ・     詳細を参照するには、伴名をクリックします。     2000 古     2000 古       表示種別     間札日     件名     契約管理<br>番号     入札方式     落札名/<br>契約者     変約全額     課所名                                                           | 件名    |           |                |            |       |       | を含    | }む   |
| 参加資格要件     指定しない       日付     更新日 ♥     @       表示解     更新日 ♥     の 陰順 ♥       表示解     更新日 ♥     の 陰順 ♥       ・     詳細を参照するには、件名をクリックします。       表示種別     間札日     件名     契約管理<br>番号     入札方式     落札舎/<br>契約者     落札金額/<br>契約金額     要所名                                                                                      | 契約管理者 | <b>番号</b> |                | を含む        |       |       |       |      |
| 日付     更新日 ▼     2000 000 000 0000000000000000000000000                                                                                                    | 参加資格  | 要件 才      | 指定しない          |            |       | *     |       |      |
| 東示標数     更新日     の 降順     表示件数     10 ▼       ・ 詳細を参照するには、件名をクリックします。     ・     詳細を参照するには、件名をクリックします。       東示種別     開札日     件名     契約管理<br>番号     入札方式     落札者/<br>契約者     深所名                                                                                                    | 日付    | J         | 更新日 🖌 🔛 🖉 -    | ~          |       |       |       |      |
| <ul> <li>         ・ 詳細を参照するには、件名をクリックします。         表示種別 間札日 件名 契約管理 み札方式 落札者/ 変約者 契約金額 課所名     </li> </ul>                                                                                                    | 表示順   | Ţ         | 更新日 🛛 💙 の 降順 🛩 |            | 表示件数  | 10 🗸  |       |      |
|                                                                                                    | 表示種別  | 開札日       | 件名             | 契約管理       | 入札方式  | 落札者/  | 落札金額/ | 課所名  |
|                                                                                                    |       |           | 1              | <b>#</b> 5 | 1     | 关約有   | 契約金額  |      |

## <u>操作説明</u>

①【検索】ボタンクリック 検索条件に一致する公開済入札·契約結果情報一覧を表示します。

**②【クリア】ボタンクリック** 検索条件を初期値で表示します。

## <u>ポイント</u>

- 条件を設定しないで検索した場合、データ件数にもよりますが表示されるまでに時間がかかることがあります。なるべく条件を設定して検索を行ってください。
- 添付ファイル名称に日本語文字を含めている場合、ファイルダウンロードする時、 直接ファイルを開くには、文字化け発生する場合があります。

# <u>入札·契約結果情報検索(検索結果)</u>

| 検索       クリ         表示後別       指定しない       年度       指定しない          代名       を含む       を含む         契約管理者号       と含む       を含む         受加資格要件       指定しない           日村       更新日       の 降線       承示件数       10         子       詳細を参照するには、件名をクリックします。       後案結果 一覧: 11400551 - 11件を表示       (全1ペン         未示後別       開札日       件名       契約管理       入札方式       須相考/       須相金額       要許名         法総参照するには、件名をクリックします。       (金1ペン       ●       ●       ●       ●       ●       ●         ・       詳細を参照するには、件名をクリックします。       (金1ペン       ●       ●       ●       ●       ●       ●       ●       ●         法総法率       第110001-00       一般競争入札       (仲名       第約号       ○       ○       ●         技能量       2012/01/27       上総競争入札 案件       21120101-00       上統競争入札       (仲名       ○       ○       ○       ○       ○       ○       ○       ○       ○       ○       ○       ○       ○       ○       ○       ○       ○       ○       ○       ○       ○       ○       ○       ○       ○       ○       ○                                                                                           |             |           |                      | 入札・契約                    | 結果情報        | 検索                   |                          |             |
|----------------------------------------------------------------------------------------------------|-------------|-----------|----------------------|--------------------------|-------------|----------------------|--------------------------|-------------|
| 表示種別     指定しない     年度     指定しない       株名     ※含む       契約管理番号     ※含む       多加資格要件     指定しない     ※       日付     更新日     ②       夏新日     ③     ○       建細を参照するには、体名をクリックします。     ※       検索結果一覧:1 (#0)51-1 (#と表示     ②       大社・見     10       大社・見     10       大社・見     10       大社・見     10       法     2012/01/27       ・ 診競争入社案件     1120101-00       一般競争入社     (株) B商会       448,000円       含計局       会計       日     10                                                                                                    | 見県          |           |                      |                          |             |                      | 検                        | 索 クリン       |
| 入札方式     指定しない     ▲       作名     ※含む       契約管理番号     ※含む       多加資格要件     指定しない     ▲       日付     更新日 ♥     ●       表示順     更新日 ♥     ●       表示順     更新日 ♥     ●       技術記を参照するには、体名をクリックします。     後索結果 - 覧:1(中のうち) - 1(中を表示     (全1<       表示種別     開札日     作名     契約管理<br>又約管理<br>不同名     入札方式     済札者<br>又約者     深所名       入札・見     11     1121011-00     -     一般競争入札 (林)B商会     448,000円 局     会計局 会計       積結果     2012/01/27     -     記録争入札案件     21120101-00     -     一般競争入札 (林)B商会     448,000円 局                                                                                                    | 表示種別        | -         | 指定しない 🗸              |                          | 年度          | 指定しない                | ~                        |             |
| 件名       を含む         契約管理番号       を含む         参加資格要件       指定しない         日付       更新日         夏新日       ●の 路順         表示/類       更新日         夏新日       ●の 路順         表示/数       10         ・       詳細を参照するには、件名をクリックします。         検索結果       覧:1(中のうち1-1(件を表示         (全1ペ・          表示種別       開札日         件名       契約管理         入札・見       11         八札・見       11         (社・見、       2012/01/27         一般競争入札       (林) B商会         448,000円       高計局         高       31                                                                                                    | 入札方式        | 1         | 指定しない                |                          | ~           |                      |                          |             |
| 契約管理番号         水含む           参加資格要件         指定しない            日付         更新日         の 陰順         表示件数         10           表示順         更新日         の 陰順         表示件数         10             詳細を参照するには、件名をクリックします。         後索結果         10              詳細を参照するには、件名をクリックします。         後索結果         10              詳細を参照するには、件名をクリックします。         (全1         (全1         (全1         (全1         (全1         (全1         (全1         (全1         (全1         (全1         (全1         (全1         (全1         (全1         (全1         (全1         (全1         (全1         (全1         (全1         (全1         (全1         ( 全1         ( 全1         ( 全1         ( 全1         ( 全1         ( 全1         ( 全1         ( 全1         ( 全1         ( 全1         ( 全1         ( 全1         ( 金1         ( 金1         ( 金1         ( 金1         ( 金1         ( 金1         ( 金1         ( 金1         ( 金1         ( 金1         ( 金1         ( 金1         ( 金1         ( 金1         ( 金1         ( 金1         ( 金1         ( 金1         ( 金1         ( 金1         ( 金1         ( 2         ( 2         ( 2 | 件名          |           |                      |                          |             |                      | を含                       | まむ<br>まむ    |
| 多加資格要件       指定しない       ▼         日付       更新日 ▼       ②       ②         表示順       更新日 ▼       の 陰順 ▼       表示件数       10 ▼         ・       詳細を参照するには、件名をクリックします。<br>検索結果 - 覧:1件のうち1-1件を表示       《全1ペ・         表示種別       間札日       作名       契約管理<br>報告       入札方式       済札省/<br>契約者       浸札合類       深所名         入札・見       121<br>(120101-00       一級競争入札       (林)B商会       448,000円 常用       会計局       会計                                                                                                    | 契約管理        | 番号        |                      | を含む                      |             |                      |                          |             |
| 日村       更新日 ● の 降順 ●       表示件数       10 ●         表示単       更新日 ● の 降順 ●       表示件数       10 ●         ・ 詳細を参照するには、件名をクリックします。<br>検索結果一覧:1(中のうち1-1(件を表示)       マンクロ・クロ・日(件を表示)       マンクロ・クロ・日(中の)         表示種別       開札日       作名       契約管理<br>契約管理<br>和120101-00       入札方式       交机会類<br>契約者<br>契約者<br>契約者       済机名<br>契約者       済机名<br>契約者       済机名<br>契約者       注意         入札・見       [11]       1120101-00                                                                                                    | 参加資格        | 要件        | 指定しない                |                          |             | *                    |                          |             |
| 表示順     更新日     の 降川     表示件数     10       ・     詳細を参照するには、件名をクリックします。<br>検索結果一覧:1件のうち1-1件を表示     (全1ペ・       表示種別     開札日     件名     契約管理<br>番号     入札方式     落札名個<br>契約者     変約合類     課所名       入札・見     [12]<br>(位結果     2012/01/27     一般競争入札     (株)日商会     448,000円     会計局     会計局     会計局                                                                                                    | 日付          | ]         | 更新日 🗸                | 2~                       | Ø           |                      |                          |             |
| ・ 詳細を参照するには、件名をクリックします。<br>検索結果一覧:1件のうち1-1件を表示 (全1ペ・<br>表示種別 開札日 件名 契約管理 入札方式 済礼者/契約者 契約者<br>入札・見 II型<br>接結果 2012/01/27 二般競争入札案件 21120101-00 一般競争入札 (株)日商会 448,000円 局 金計局 金計                                                                                                    | 表示順         | 1         | 更新日 🗸 の              | 降順 🗸                     | 表示件数        | 10 🗸                 |                          |             |
|                                                                                                    | 入札・見        | UIEU      | , AD-22 4 3 ±1 == /4 | <b>番号</b><br>21120101-00 | . ALAA 3 +1 | <b>尖利石</b>           | 天利主報                     | 会計局 会       |
|                                                                                                    | 入札・見<br>積結果 | 012/01/27 | →般競争入札案件             | 番号<br>21120101-00<br>- 1 | 一般競争入札      | <b>尖利者</b><br>(株)B商会 | <b>关約主 6</b><br>448,000円 | 会計局 会計<br>局 |

## <u>操作説明</u>

## ①【検索】ボタン

検索条件に一致する公開済入札・契約結果情報一覧を表示します。

## ②【クリア】ボタン

検索条件を初期値で表示します。

## ③入札・見積結果の【件名】リンク

【入札・見積結果情報閲覧】画面に遷移します。

## ④【次へ>>】リンク

次のページの公開済入札・見積結果情報を表示します。

## ⑤【前へ>>】リンク

前のページの公開済入札・見積結果情報を表示します。

# <u>入札・見積結果情報閲覧</u>

| 84 1078 18 19 |                                                                                                    | 入札・見                                                                                     | 積結果情                                    | 報閲覧       |                               |    |
|---------------|----------------------------------------------------------------------------------------------------|------------------------------------------------------------------------------------------|-----------------------------------------|-----------|-------------------------------|----|
| 奈良県           |                                                                                                    |                                                                                          |                                         |           |                               |    |
| 【物品購入】        |                                                                                                    |                                                                                          |                                         |           |                               | Ę  |
|               | ■<br>重新日・2012/01/27                                                                                                    |                                                                                          |                                         |           |                               |    |
|               |                                                                                                    | <b>艾利 老</b> 语 皇                                                                          |                                         |           |                               |    |
| 注情報検索         | 在度                                                                                                    | 2011(平成23)任度                                                                             |                                         |           |                               |    |
|               | <b>件</b> 名                                                                                                    | 一般競争入村 案件                                                                                |                                         |           |                               |    |
|               | 契約管理番号                                                                                                    | 21120101-001                                                                             |                                         |           |                               |    |
| 契約情報検索        | 入札方式                                                                                                    | 一般競争入札                                                                                   |                                         |           |                               |    |
|               | 開札日時                                                                                                    | 2012/01/27 14:38:00                                                                      |                                         |           |                               |    |
| 45 km 2 44    | 予定価格                                                                                                    | *****                                                                                    |                                         |           |                               |    |
| あ知らせ          | 同等品申請                                                                                                    | 対象外                                                                                      |                                         |           |                               |    |
|               | 調査基準価格/最低制限価格区分                                                                                                    | *****                                                                                    |                                         |           |                               |    |
| 諸用            | 調査基準価格/最低制限価格                                                                                                    | *****                                                                                    |                                         |           |                               |    |
| フメニューへ        | 参加資格要件                                                                                                    | 営業種目に係る要件な                                                                               | ιL                                      |           |                               |    |
|               | その他要件等                                                                                                    |                                                                                          |                                         |           |                               |    |
|               |                                                                                                    |                                                                                          |                                         |           |                               |    |
|               | 漆付ファイル                                                                                                    |                                                                                          |                                         |           |                               |    |
|               | 漆付ファイル<br>課所名                                                                                                    | 会計局 会計局                                                                                  |                                         |           |                               |    |
|               | 本行ファイル<br>実所名<br>値考<br>※本画面上記載の金額は全て税抜きです<br>※添付ファイルは必ず「保存」を選択し、                                                                                                    | 会計局 会計局<br>す。<br>ダウンロードした後に開いて                                                           | こ下さい。                                   |           |                               |    |
|               | 本行ファイル<br>実所名<br>値考<br>※本画面上記載の金額は全て税抜きです<br>※添付ファイルは必ず「保存」を選択し、<br>入札経過(赤色で表示されているのは、                                                                                                | 会計局 会計局<br>す。<br>ダウンロードした後に開いて<br>落札業者です。〉                                               | こ下さい。                                   |           |                               |    |
|               | 本行ファイル<br>実所名<br>値考<br>※本画面上記載の金額は全て税抜きです<br>※添付ファイルは必ず「保存」を選択し、<br>入札経過(赤色で表示されているのは<br>業者名                                                                                          | 会計局 会計局<br>す。<br>ダウンロードした後に開いて<br>落札業者です。〉<br>第1回<br>会報                                  | 「下さい。<br>第2回                            | 第3回       | 随意契約                          | 撞要 |
|               | <ul> <li>本付ファイル</li> <li>課所名</li> <li>備考</li> <li>※本画面上記載の金額は全て税抜きです</li> <li>※添付ファイルは必ず「保存」を選択し、</li> <li>入札経道(赤色で表示されているのは)</li> <li>業者名</li> <li>(共)日本会</li> </ul>                 | 会計局 会計局<br>す。<br>ダウンロードした後に開いて<br>落札業者です。)<br>第1回<br>全額<br>498 000                       | 下さい。<br>第2回<br>478 000                  | 第3回<br>金額 | <u> 随意契約</u><br>金額<br>448 000 | 撞要 |
|               | <ul> <li>本行ファイル</li> <li>課所名</li> <li>備考</li> <li>※本画面上記載の金額は全て税抜きです</li> <li>※添付ファイルは必ず「保存」を選択し、</li> <li>入札経過(赤色で表示されているのは)</li> <li>業者名</li> <li>(株)日商会</li> <li>(株)日商会</li> </ul> | 会計局 会計局<br>す。<br>ダウンロードした後に開いて<br>落札業者です。)<br>第1回<br>金額<br>498,000<br>548,000            | 下さい。<br>第2回<br>金額<br>478,000<br>495,000 | 第3回<br>金額 | <b>随意契約</b><br>金額<br>448,000  | 撞要 |
|               | 本行ファイル                                                                                                    | 会計局 会計局<br>す。<br>ダウンロードした後に開いて<br>落札業者です。)<br>第1回<br>全額<br>498,000<br>548,000<br>548,000 | 下さい。<br>第2回<br>金額<br>478,000<br>495,000 | 第3回<br>金額 | <b>随意契约</b><br>金額<br>448,000  | 槒栗 |

## <u>操作説明</u>

## ①【添付ファイル】リンク

添付ファイルダウンロードを行います。

## ②【戻る】ボタン

【入札・契約結果情報検索】画面に戻ります。

## <u>ポイント</u>

・開札途中の状況を公開している案件は、「開札結果」が「選定中」と表示されます。

# 2. 4 お知らせ

#### 画面遷移

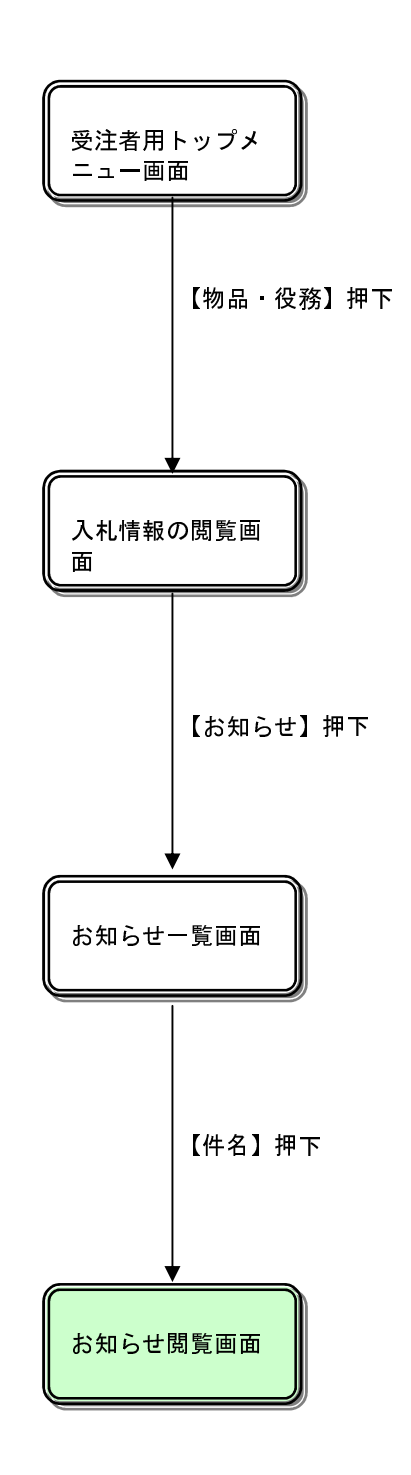

## <u>入札情報の閲覧</u>

| 🦉 入札情報公開システム - Win | idows Internet Explorer                 | . 🗆 🛛     |
|--------------------|-----------------------------------------|-----------|
|                    | 入札情報の閲覧                                 |           |
| 奈良県                | ・このサイトでは、以下のことが行えます。                    |           |
| 【物品購入】             | -<br>・<br><u> 発注情報の検索</u>               |           |
| ·                  | - <u>入札・契約結果情報の検索</u>                   |           |
| 発注情報検索             | - お知らせ                                  |           |
| 3.+1               |                                         |           |
| 入れ・矢利用報換系          | <ul> <li>入札情報公開サービスのトップメニューへ</li> </ul> |           |
| お知らせ               |                                         |           |
| 母注考田               |                                         |           |
| トップメニューへ           |                                         |           |
|                    |                                         |           |
|                    |                                         |           |
|                    |                                         |           |
|                    |                                         |           |
|                    |                                         |           |
|                    |                                         |           |
|                    |                                         |           |
|                    |                                         |           |
|                    |                                         |           |
|                    |                                         |           |
|                    |                                         |           |
|                    |                                         |           |
|                    |                                         |           |
|                    |                                         |           |
|                    |                                         |           |
| ページが表示されました        | -<br>                                   | 00% - ".: |

## <u>操作説明</u>

#### ①【発注情報検索】リンク

【発注情報検索】画面に遷移します。 公開済発注情報の一覧を表示します。

#### ②【入札・契約情報検索】 リンク

【入札 ·契約結果情報検索】画面に遷移します。 公開済入札 ·契約結果情報の一覧を表示します。

## ③【お知らせ】リンク

【お知らせ一覧】画面に遷移します。 一般公開向けお知らせ情報一覧を表示します。

## ④【入札情報公開サービスのトップメニューへ】リンク

【入札情報公開サービス画面 (受注者用トップメニュー)】画面に遷移します。

## <u>お知らせ一覧</u>

| 🖉 入札情報公開システム – Win | dows Internet Explorer                    |                                    |                  |                |
|--------------------|-------------------------------------------|------------------------------------|------------------|----------------|
|                    |                                           | お知らせ一覧                             | 2<br>2           |                |
| 📥 奈良県              | <ul> <li>詳細を参照するには、件名をクリックします。</li> </ul> |                                    |                  |                |
| 【物品購入】             | <u>共通のお知らせ(一般公開)</u>                      | 調達機                                | 関内のお知らせ(→;       | <u>般公開)</u>    |
|                    | []                                        | <b>共通のお知らせ(一般公</b>                 | 開)]              |                |
| 発注情報检索             | 件名<br>該当するデータが存在しません。                     | 発信元                                | 公開日              | 公開終了日          |
|                    |                                           |                                    |                  |                |
| 入札・契約情報検索          | 【調達 件名                                    | 機関内のお知らせ(一服<br>発信元                 | としていていた。<br>との時日 | 公開終了日          |
|                    | 公開日未来投稿テスト                                | 〇〇〇市 総務部 契約課           〇〇〇市 下水道局 総 | 2010/12/31       | 2011/12/31     |
| お知らせ               | 00についてのお知らせ                               | 務課                                 | 2011/02/15       | 2011/03/01     |
| 受注者用               |                                           |                                    |                  |                |
| F 97 X = 1 - 1     |                                           |                                    |                  |                |
|                    |                                           |                                    |                  |                |
|                    |                                           |                                    |                  |                |
|                    |                                           |                                    |                  |                |
|                    |                                           |                                    |                  |                |
|                    |                                           |                                    |                  |                |
|                    |                                           |                                    |                  |                |
|                    |                                           |                                    |                  |                |
|                    |                                           |                                    |                  |                |
|                    |                                           |                                    |                  |                |
|                    |                                           |                                    |                  |                |
|                    |                                           |                                    |                  |                |
|                    |                                           |                                    |                  |                |
|                    |                                           |                                    |                  |                |
|                    |                                           |                                    |                  |                |
| 。<br>ページが表示されました   |                                           |                                    | 🗸 信頼済みサイト        | 🖓 🗸 🔍 100% 👻 💡 |

## <u>操作説明</u>

#### ①【共通のお知らせ (一般公開)】リンク

共通のお知らせ(一般公開)一覧内容が【お知らせ一覧】画面に表示されます。

#### ②【各調達機関からのお知らせ(一般公開)】リンク

各調達機関のお知らせ(一般公開)一覧内容が【お知らせ一覧】画面に表示されます。

### ③【件名】リンク

【お知らせ閲覧】画面に遷移します。 お知らせ情報表示を行います。

## ④【↑トップに戻る】リンク

【お知らせ一覧】画面の最上部を表示します。

## <u>ポイント</u>

・下記二種類のお知らせ情報を表示されます。
 ①共通のお知らせ(一般公開)

| 🌈 入札情報公開システム – Windows Int                              | ernet Explorer                                                              |            |           |               |
|---------------------------------------------------------|-----------------------------------------------------------------------------|------------|-----------|---------------|
|                                                         |                                                                             | お知らせ閲覧     |           |               |
| 奈良県<br><sup>[物品購入]</sup>                                | 一覧へ戻るには、戻るボタンをクリックします。                                                      | 6          |           | 戻る            |
| 件名<br>お知ら1<br>発注情報検索<br>発信元                             | <ul> <li>OOについてのお知らせ</li> <li>OOについてお知らせしま</li> <li>OOOO市 下水道局 彩</li> </ul> | .す。<br>※務課 |           |               |
| 入札・契約情報検索         添付フ:           入札・契約情報検索         添付フ: | >イル1 ○○のお知らせ_pdf<br>>イル2 ○○のお知らせ 別紙1_pdf<br>>イル3 ○○のお知らせ 別紙2_pdf            |            |           |               |
| お知らせ<br>受注者用<br>トップメニューへ                                | ファイルは必ず「保存」を選択し、 ダウンロードした                                                   | 後に開いて下さい。  |           |               |
| ページが表示されました                                             |                                                                             |            | ✔ 信頼済みサイト | √2 + € 100% + |

## <u> 操作説明</u>

①【戻る】ボタン

【お知らせ一覧】画面に戻ります。

**②【添附ファイル1】リンク** 添附ファイル1ダウンロードを行います。

**③【添附ファイル2】リンク** 添附ファイル2ダウンロードを行います。

④【添附ファイル3】リンク

添附ファイル3ダウンロードを行います。

## <u>ポイント</u>

 添付ファイル名称に日本語文字を含めている場合、ファイルダウンロードする時、 直接ファイルを開くには、文字化け発生する場合があります。